# 在.VMX文件中进行任何更改并重新启动后 ,Hyperflex SCVM可能无法连接到网络。

### 目录

简介 问题 <u>解决方案</u> 步骤 1:将ATTR{address}字段与NAME字段映射 步骤 2:输入SCVM VM设置 步骤 3a:从vCenter设置中确定SCVM网络适配器MAC地址 步骤 3b:从SCVM外壳中确定SCVM网络适配器MAC地址。 步骤 4:使用上一步的MAC地址更新70-persistent-net.rules 步骤 5:重新启动SCVM

## 简介

使用Udev和模块化网络驱动程序时,默认情况下,网络接口编号在重新启动后不会持续。这是由于 并行加载驱动程序,因此网络设备会随机显示。

示例:在有两个由Intel和Realtek制造的网卡的计算机上,由Intel制造的网卡可能变<sub>eth0</sub>,而 Realtek卡变成<sub>eth1</sub>

在某些情况下,在重新启动后,卡会以相反的方式重新编号。为避免这种情况,Udev附带了脚本和 一些规则,以根据网卡的MAC地址为网卡分配稳定的名称

### 问题

Hyperflex存储控制器VM(SCVM)在重新启动后在VMX文件(例如uuid.bios参数)中进行更改后可能 无法连接到网络,因为其MAC地址在文件**70-persistent-net.rules中混乱** 

### 解决方案

## 步骤 1:将ATTR{address}字段与NAME字段映射

SSH到SCVM

#### 键入cat /etc/udev/rules.d/70-persistent-net.rules

```
root@SpringpathControllerABCDE01234:~# cat /etc/udev/rules.d/70-persistent-net.rules # This file
has been auto-generated during Springpath controller deployment. SUBSYSTEM=="net" ACTION=="add"
ATTR{address}=="00:50:56:8b:af:33" ATTR{dev_id}=="0x0" ATTR{type}=="1" NAME="mgmt-if"
SUBSYSTEM=="net" ACTION=="add" ATTR{address}=="00:50:56:8b:ac:45" ATTR{dev_id}=="0x0"
ATTR{type}=="1" NAME="data-if"
SUBSYSTEM=="net" ACTION=="add" ATTR{address}=="00:50:56:8b:cf:00" ATTR{dev_id}=="0x0"
```

## 步骤 2:输入SCVM VM设置

登录vCenter

找到SCVM

右键单击它,然后选**择编辑设置……** 

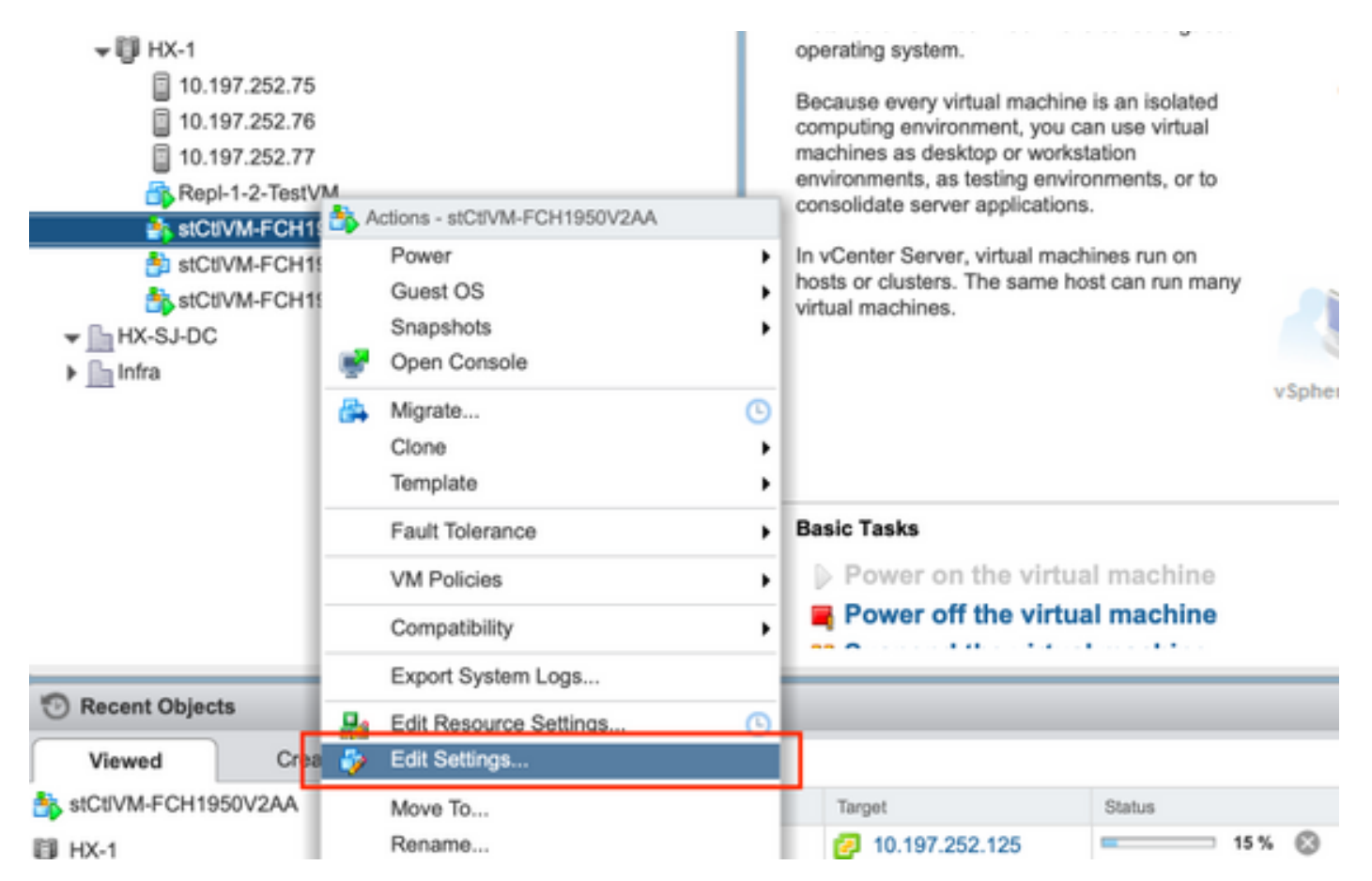

## 步骤 3a:从vCenter设置中确定SCVM网络适配器MAC地址

#### 在编辑设置窗口中,展开所有网络适配器并记录其MAC地址

| ▼ Metwork adapter 1 | Storage Controller Management Netv - Connected |             |
|---------------------|------------------------------------------------|-------------|
| Status              | Connect At Power O                             | n           |
| Adapter Type        | E1000                                          | •           |
| MAC Address         | 00:50:56:8b:ae:b7                              | Automatic 🚽 |

| Network adapter 2                                                                                   | Storage Controller Data Network 🚽 🗹 Connected                                  |
|----------------------------------------------------------------------------------------------------|--------------------------------------------------------------------------------|
| Status                                                                                              | Connect At Power On                                                            |
| Adapter Type                                                                                        | VMXNET 3                                                                       |
| DirectPath I/O                                                                                      | Inable                                                                         |
| MAC Address                                                                                         | 00:50:56:8b:bd:41 Automatic 👻                                                  |
|                                                                                                    |                                                                                |
|                                                                                                    |                                                                                |
| ▼ Metwork adapter 3                                                                                 | Storage Controller Replication Netwo 👻 🗹 Connected                             |
| ✓ Metwork adapter 3<br>Status                                                                       | Storage Controller Replication Network Connected Storage Connect At Power Con  |
| <ul> <li>Network adapter 3</li> <li>Status</li> <li>Adapter Type</li> </ul>                         | Storage Controller Replication Netwo   Connected       Connected               |
| <ul> <li>Network adapter 3</li> <li>Status</li> <li>Adapter Type</li> <li>DirectPath I/O</li> </ul> | Storage Controller Replication Netwo   Connect At Power Cn   VMXNET 3   Enable |

## 步骤 3b:从SCVM外壳中确定SCVM网络适配器MAC地址。

从SCVM外壳发出"ifconfig -a"。eth0指向管理网络接口,eth1指向数据存储网络接口,eth1指向复制网络接口。记下这些MAC地址。

```
root@help:~# ifconfig -a
eth0 Link encap:Ethernet HWaddr 00:50:56:8b:ae:b7 <<<< mgmt-if
inet addr:10.197.252.81 Bcast:10.197.252.95 Mask:255.255.255.224
UP BROADCAST RUNNING MULTICAST MTU:1500 Metric:1
RX packets:2919331 errors:0 dropped:77 overruns:0 frame:0
TX packets:1186365 errors:0 dropped:0 overruns:0 carrier:0
collisions:0 txqueuelen:1000
RX bytes:912923504 (912.9 MB) TX bytes:1169716469 (1.1 GB)
eth1 Link encap:Ethernet HWaddr 00:50:56:8b:bd:41 <<<< data-if
inet addr:10.197.252.100 Bcast:10.197.252.127 Mask:255.255.224</pre>
```

```
UP BROADCAST RUNNING MULTICAST MTU:1500 Metric:1
RX packets:152529984 errors:0 dropped:416 overruns:0 frame:0
TX packets:132458793 errors:0 dropped:0 overruns:0 carrier:0
collisions:0 txqueuelen:1000
RX bytes:242676663088 (242.6 GB) TX bytes:224531042730 (224.5 GB)
```

•••

eth2 Link encap:Ethernet HWaddr 00:50:56:8b:cf:f3 <<< repl-if
BROADCAST MULTICAST MTU:1500 Metric:1
RX packets:1671340 errors:0 dropped:131 overruns:0 frame:0
TX packets:3340062 errors:0 dropped:0 overruns:0 carrier:0
collisions:0 txqueuelen:1000
RX bytes:164403101 (164.4 MB) TX bytes:300665525 (300.6 MB)
...</pre>

#### 步骤 4:使用上一步的MAC地址更新70-persistent-net.rules

#### 键入vi /etc/udev/rules.d/70-persistent-net.rules

在ATTR{address}部分中输入上一步的MAC地址并保存更改

root@SpringpathControllerABCDE01234:~# vi /etc/udev/rules.d/70-persistent-net.rules # This file has been auto-generated during Springpath controller deployment. SUBSYSTEM=="net" ACTION=="add" ATTR{address}=="00:50:56:8b:ae:b7" ATTR{dev\_id}=="0x0" ATTR{type}=="1" NAME="mgmt-if" SUBSYSTEM=="net" ACTION=="add" ATTR{address}=="00:50:56:8b:bd:41" ATTR{dev\_id}=="0x0" ATTR{type}=="1" NAME="data-if" SUBSYSTEM=="net" ACTION=="add" ATTR{address}=="00:50:56:8b:cf:f3" ATTR{dev\_id}=="0x0" ATTR{type}=="1" NAME="repl-if"

### 步骤 5:重新启动SCVM

#### 键入reboot以重新启动SCVM

SCVM恢复运行后,应该能够正常连接到网络

root@SpringpathControllerABCDE01234:~# reboot